# 1 Tutorial 2: Complex FIR on EDK 10.1i

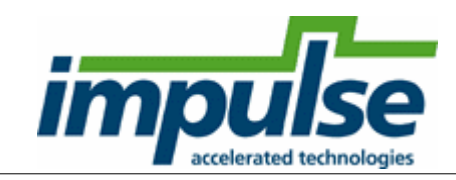

#### **Overview**

This detailed tutorial will demonstrate how to use **Impulse C** to create, compile and optimize a digital signal processing (**DSP**) example for the **MicroBlaze** platform. We will also show how to make use of the **Fast Simplex Link (FSL)** bus provided in the **MicroBlaze** platform.

The goal of this application will be to compile the algorithm (a **Complex FIR Filter** function) on hardware on the FPGA. The **MicroBlaze** will be used to run test code (producer and consumer processes) that will pass text data into the algorithm and accept the results.

This example makes use of the Xilinx Virtex-4 ML401 Evaluation Platform. The board features is a Virtex-4 FPGA with a MicroBlaze soft processor. This tutorial also assumes you are using the Xilinx EDK 10.1i (or later) development tools.

This tutorial will require approximately two hours to complete, including software run times.

Note: this tutorial is based on a sample DSP application developed by Bruce Karsten of Xilinx, Inc. A more complete description of the algorithm can be found in the **Impulse C User Guide**. This tutorial assumes that you have are familiar with the basic steps involved in using the **Xilinx EDK** tools. For brevity this tutorial will omit some EDK details that are covered in introductory EDK and Impulse C tutorials.

Note also that most of the detailed steps in this tutorial only need to be performed once, during the initial creation of your **MicroBlaze** application. Subsequent changes to the application do not require repeating these steps.

### Steps

Loading the Complex FIR Application Understanding the Complex FIR Application Compiling the Application for Simulation Building the Application for the Target Platform Creating the Platform Using the Xilinx Tools Configuring the New Platform Exporting Files from CoDeveloper Importing the Generated Hardware Generating the FPGA Bitmap Importing the Application Software Running the Application 1

# 1.1 Loading the Complex FIR Application

## Complex FIR Filter Tutorial for MicroBlaze, Step 1

To begin, start the **CoDeveloper Application Manager** by selecting from the **Windows Start** -> **Programs** -> **Impulse Accelerated Technologies** -> **CoDeveloper Application Manager** program group.

Note: this tutorial assumes that you have already read and understand the **Complex FIR Filter** example and tutorial presented in the main **CoDeveloper** help file.

Open the Xilinx MicroBlaze ComplexFIR sample project by selecting Open Project from the File menu, or by clicking the Open Project toolbar button. Navigate to the .\Examples\Embedded\ComplexFIR\_Xilinx\ directory within your CoDeveloper installation. (You may wish to copy this example to an alternate directory before beginning.) The project file is also available online at <a href="http://impulsec.com/ReadyToRun/">http://impulsec.com/ReadyToRun/</a>. Opening the project will result in the display of a window similar to the following:

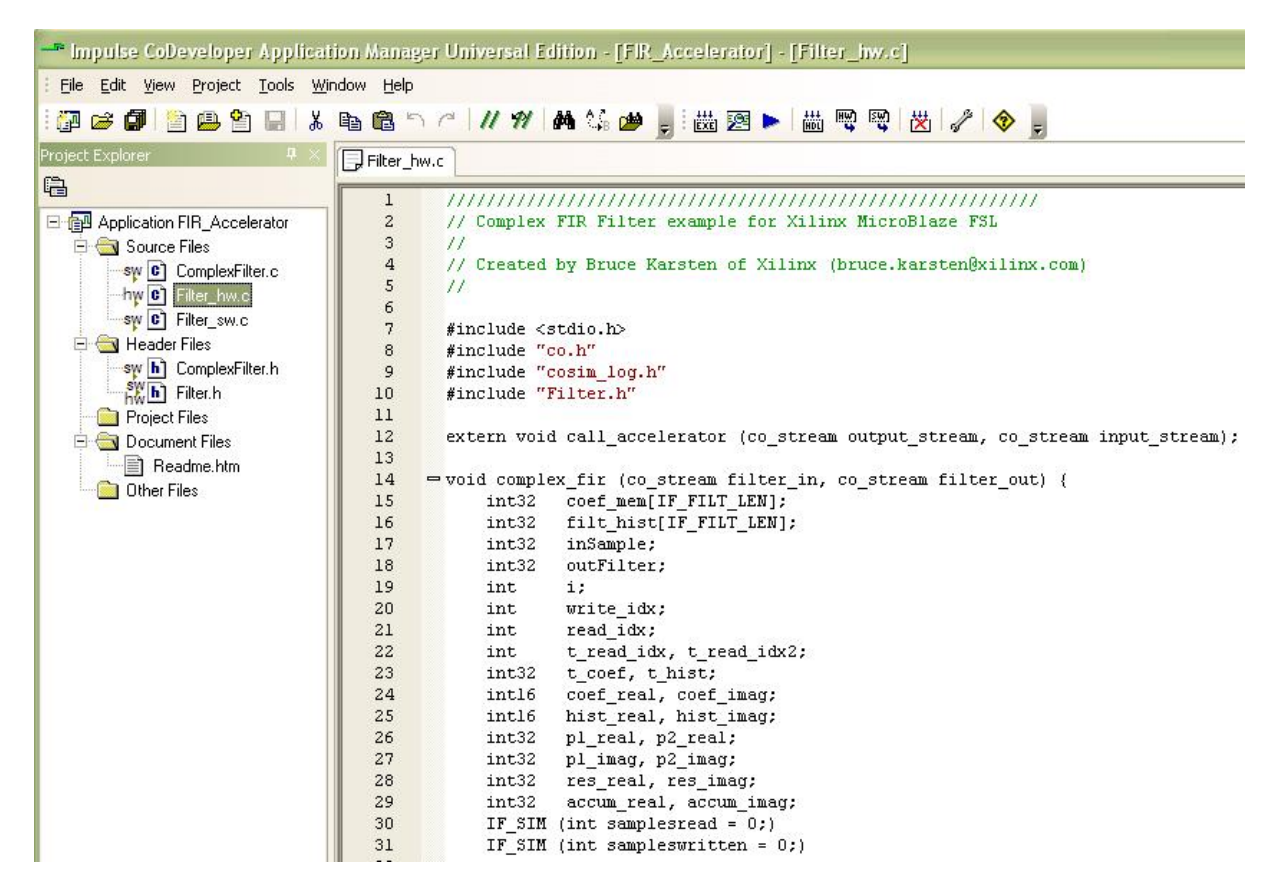

Files included in the **Complex FIR Filter** project include:

Source files **ComplexFilter.c**, **Filter\_hw.c** and **Filter\_sw.c** - These source files represent the complete application, including the **main()** function, consumer and producer software processes and a single hardware process.

Header files ComplexFilter.h and Filter.h - function prototypes and definitions.

#### See Also

Understanding the Complex FIR Application

# 1.2 Understanding the Complex FIR Application

#### Complex FIR Filter Tutorial for MicroBlaze, Step 2

Before compiling the **Complex FIR Filter** application to hardware, let's first take a moment to understand its basic operation and the contents of the its primary source files, and in particular **Filter\_hw.c**.

The specific process that we will be compiling to hardware is represented by the following function (located in **Filter\_hw.c**):

void complex\_fir(co\_stream filter\_in, co\_stream filter\_out)

This function reads two types of data:

- Filter coefficients used in the Complex FIR Filter convolution algorithm.
- · An incoming data stream

The results of the convolution are written by the process to the stream filter\_out.

The **complex\_fir** function begins by reading the coefficients from the **filter\_in** stream and storing the resulting data into a local array (**coef\_mem**). The function then reads and begins processing the data, one at a time. Results are written to the output stream **filter\_out**.

The repetitive operations described in the complex\_fir function are complex convolution algorithm.

The complete test application includes test routines (including **main**) that run on the **MicroBlaze** processor, generating test data and verifying the results against the legacy C algorithm from which **complex\_fir** was adapted.

The configuration that ties these modules together appears toward the end of the **Filter\_hw.c** file, and reads as follows:

```
void config_filt (void *arg) {
  int i;
  co_stream to_filt, from_filt;
  co_process cpu_proc, filter_proc;
  to_filt = co_stream_create ("to_filt",
                                             INT TYPE(32), 4);
  from_filt = co_stream_create ("from_filt", INT_TYPE(32), 4);
             = co_process_create ("cpu_proc",
                                                (co_function)
  cpu_proc
call_accelerator, 2, to_filt, from_filt);
  filter_proc = co_process_create ("filter_proc", (co_function)
complex_fir,
                  2, to_filt, from_filt);
  co_process_config (filter_proc, co_loc, "PEO");
}
```

As in the **Hello World** example (described in the main **CoDeveloper** help file), this configuration function describes the connectivity between instances of each previously defined process.

Only one process in this example (**filter\_proc**) will be mapped onto hardware and compiled by the Impulse C compiler. This process (**filter\_proc**) is flagged as a hardware process through the use of the **co\_process\_config** function, which appears here at the last statement in the configuration function. **Co\_process\_config** instructs the compiler to generate hardware for **complex\_fir** (or more accurately, the instance of **complex\_fir** that has been declared here as **filter\_proc**).

The **ComplexFilter.c** generates a set of **Complex FIR Filter** coefficients and also a group of input data being processed.

The **Filter\_sw.c** will run in the **MicroBlaze** embedded processor, controlling the stream flow and printing results.

#### See Also

4

Compiling the Application for Simulation

# 1.3 Compiling the Application for Simulation

#### Complex FIR Filter Tutorial for MicroBlaze, Step 3

Simulation allows you to verify the correct operation and functional behavior of your algorithm before attempting to generate hardware for the FPGA. When using Impulse C, simulation simply refers to the process of compiling your C code to the desktop (host) development system using a standard C compiler, in this case the **GCC** compiler included with the Impulse **CoDeveloper** tools.

To compile and simulate the application for the purpose of functional verification:

 Select Project -> Build Software Simulation Executable (or click the Build Software Simulation Executable button) to build the FIR\_Accelerator.exe executable. A command window will open, displaying the compile and link messages as shown below:

| Build                                                    | <b>4</b> × |
|----------------------------------------------------------|------------|
| ====================================                     |            |
| Build         Image: Find in Files         Image: System | 2          |

 You now have a Windows executable representing the Complex FIR Filter application implemented as a desktop (console) software application. Run this executable by selecting Project -> Launch Simulation Executable. A command window will open and the simulation executable will run as shown below:

| C:\WINDOWS\system32\cmd.exe                                | - 🗆 🗙   |
|------------------------------------------------------------|---------|
| "C:\MeiWork\Microblaze7.00\ComplexFIR\FIR_Accelerator.exe" | <b></b> |
| Complete Filtering a Slot                                  |         |
| Begin Filtering a Slot<br>Complete Filtering a Slot        |         |
| COMPLETE APPLICATION                                       |         |
| rress Enter to contline                                    |         |
|                                                            |         |
|                                                            |         |
|                                                            | -       |
| 4                                                          | ▶ /h    |

Verify that the simulation produces the output shown. Note that although the messages indicate that the **ComplexFIR** algorithm is running on the FPGA, the application (represented by hardware and software processes) is actually running entirely in software as a compiled, native Windows executable. The messages you will see have been generated as a result of instrumenting the application with simple printf statements such as the following:

```
#if defined(MICROBLAZE)
   xil_printf ("COMPLETE APPLICATION\r\n");
   return 0;
#else
   printf ("COMPLETE APPLICATION\r\n");
   printf ("Press Enter to continue...\r\n");
   c = getc(stdin);
#endif
```

Notice in the above C source code that **#ifdef** statements have been used to allow the software side of the application to be compiled either for the embedded **MicroBlaze** processor, or to the host development system for simulation purposes.

#### See Also

Building the Application for the Target Platform

# **1.4 Building the Application for the Target Platform**

#### Complex FIR Filter Tutorial for MicroBlaze, Step 4

The next step in the tutorial is to create FPGA hardware and related files from the C code found in the **Filter\_hw.c** source file. This requires that we select a platform target, specify any needed options, and initiate the hardware compilation process.

## Specifying the Platform Support Package

To specify a platform target, open the Generate tab of the Options dialog as shown below:

| Build       Simulate       Generate       System       Registration         Platform       Support       Package:         Xilinx       MicroBlaze       FSL (VHDL)         CoBuilder       Optimization       Options | impulse                                                                                                   |
|----------------------------------------------------------------------------------------------------|----------------------------------------------------------------------------------------------------|
| <ul> <li>Enable constant propagation</li> <li>Scalarize array variables</li> <li>Relocate loop invariant expressions</li> <li>Additional optimizer options:</li> </ul>                                                | Directories<br>Hardware build directory:                                                                  |
| CoBuilder Generation Options<br>Generate dual clocks<br>Active-low reset<br>Use std_logic types for VHDL interfaces<br>Do not include co_ports in bus interface<br>Library options:                                   | Software build directory:<br>sw<br>Hardware export directory:<br>EDK<br>Software export directory:<br>EDK |
| <ul> <li>Include floating point library</li> <li>Use higher latency, faster clock operators</li> <li>Allow double-precision types and operators</li> </ul>                                                            |                                                                                                    |

Specify Xilinx MicroBlaze FSL (VHDL). Also specify hw and sw for the hardware and software directories as shown, and specify EDK for the hardware and software export directories. Also ensure that the Generate dual clocks option is checked.

Click OK to save the options and exit the dialog.

### **Generate HDL for the Hardware Process**

To generate hardware in the form of HDL files, and to generate the associated software interfaces and library files, select **Generate HDL** from the **Project** menu, or select the **Generate HDL** toolbar button as shown below:

| <u>ج</u> | <br>► ttt | ଲେଆ ଲିଲା   | × 4 | • | Ŧ |
|----------|-----------|------------|-----|---|---|
|          | G         | ienerate H | DL  |   | - |
| hw.c     |           |            |     |   |   |

A series of processing steps will run in a command window as shown below:

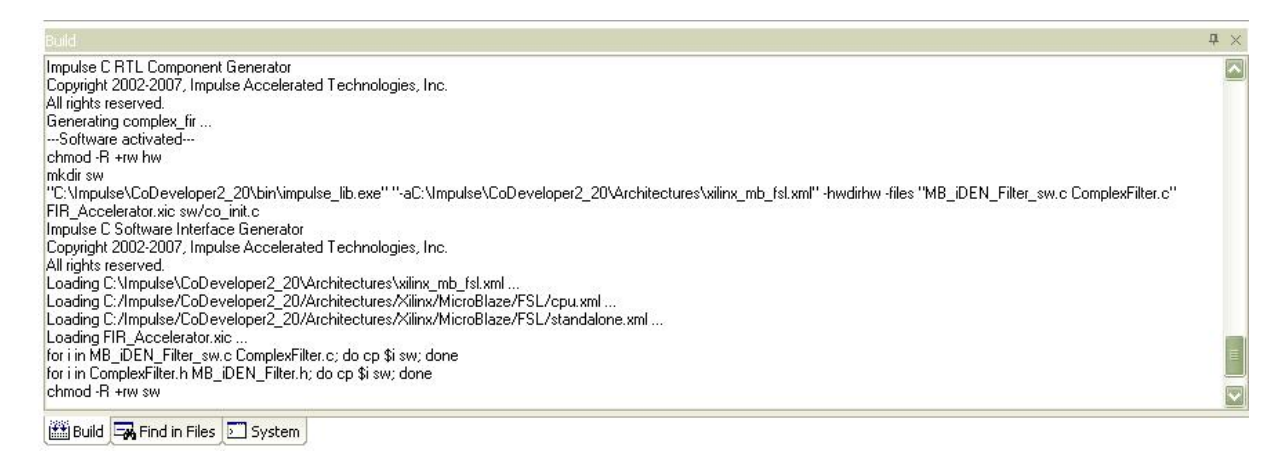

Note: the processing of this example may require a few minutes to complete, depending on the performance of your system.

When processing has completed you will have a number of resulting files created in the **hw** and **sw** subdirectories of your project directory.

#### See Also

Exporting Files from CoDeveloper

# 1.5 Exporting Files from CoDeveloper

### **Complex FIR Filter Tutorial for MicroBlaze, Step 5**

Recall that in <u>Step 4</u> you specified the directory **EDK** as the export target for hardware and software. These export directories specify where the generated hardware and software processes are to be copied when the **Export Software** and **Export Hardware** features of **CoDeveloper** are invoked. Within these target directories (in this case **EDK**), the specific destination (which may be a subdirectory under **EDK**) for each file previously generated is determined from the **Platform Support Package** architecture library files. It is therefore important that the correct **Platform Support Package** (in this case **Xilinx MicroBlaze FSL**) is selected prior to starting the export process. To export the files from the build directories (in this case hw and sw) to the export directories (in this case the EDK directory), select Project -> Export Generated Hardware (HDL) and Project -> Export Generated Software, or select the Export Generated Hardware and Export Generated Software buttons from the toolbar.

#### **Export the Hardware Files**

8

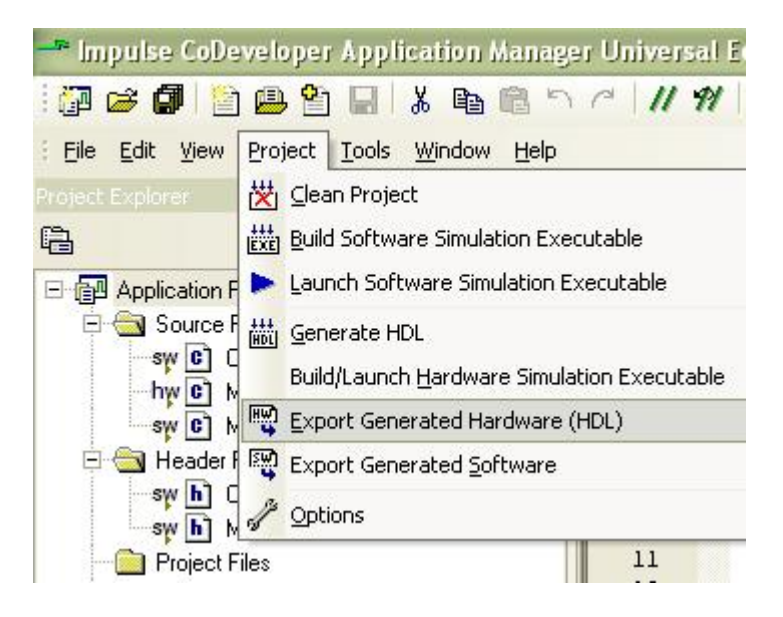

#### Export the Software Files

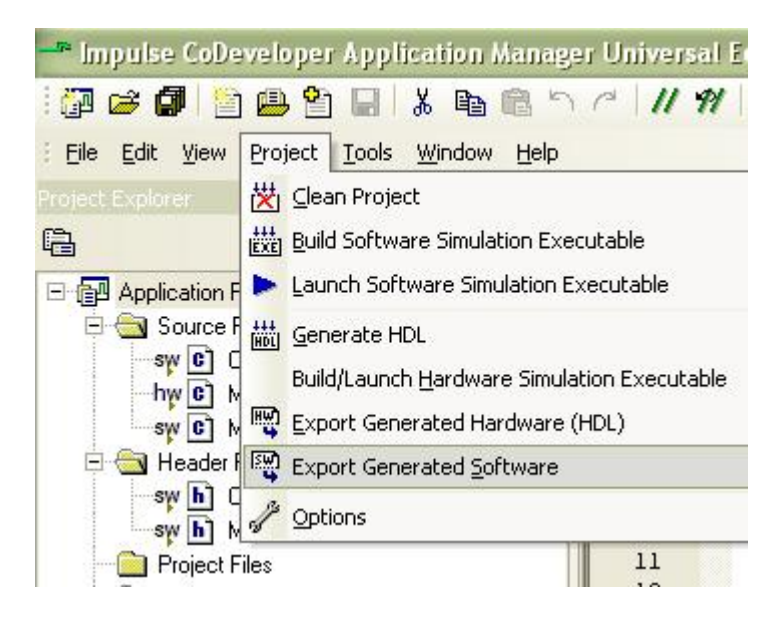

Note: you must select BOTH Export Software and Export Hardware before going onto the next step.

You have now exported all necessary files from CoDeveloper to the Xilinx tools environment.

#### See Also

Creating the Platform Using the Xilinx Tools

# 1.6 Creating a Platform Using Xilinx Tools

## Complex FIR Filter Tutorial for MicroBlaze, Step 6

As you learned in the previous Hello World tutorial, **CoDeveloper** creates a number of hardware and software-related output files that must all be used to create a complete hardware/software application on the target platform (in this case a Xilinx FPGA with an embedded **MicroBlaze** processor). This section will walk you through the file export/import process for this example, using the EDK System Builder (Platform Studio) project.

## **Creating a New Xilinx Platform Studio Project**

Now we'll move into the Xilinx tool environment. Begin by launching Xilinx Platform Studio (from the Windows Start ->Xilinx ISE Design Suite 10.1 -> EDK -> Xilinx Platform Studio) and creating a new project. The Xilinx Platform Studio dialog appears as shown below:

| SSB 💿 Ba      | se System Builder wiz | ard (recommended) |  |  |
|---------------|-----------------------|-------------------|--|--|
| 📩 🔿 Bla       | ank XPS project       |                   |  |  |
|               | en a recent project   |                   |  |  |
| Browse for Mo | ore Projects          |                   |  |  |
|               |                       |                   |  |  |

Select the Base System Builder wizard (recommended), and click OK.

Next, in the **Create New XPS Project Using BSB Wizard** dialog, click **Browse** and navigate to the directory you created for your **Xilinx EDK** project files. For this tutorial we choose the directory name **EDK**, which is also the directory name we specified earlier in the **Generate Options** dialog. Click **Open** to create a project file called **system.xmp** (you can specify a different project name if desired):

| Platform Studie        | o Project     |                        |           |           | ? 🔀    |
|------------------------|---------------|------------------------|-----------|-----------|--------|
| Save in:               | EDK           |                        | •         | + 🗈 💣 📰 + |        |
| My Recent<br>Documents |               |                        |           |           |        |
| My Documents           |               |                        |           |           |        |
| My Computer            |               |                        |           |           |        |
| Mu Network             | File name:    | sustem ymp             |           | <b>.</b>  | Save   |
| Places                 | Save as type: | Platform Studio Projec | t (*.xmp) |           | Cancel |

Now click **OK** in the **Create New XPS Project Using BSB Wizard** dialog. The **Base System Builder** - **Welcome** page will appear. Select **I would like to create a new design** (the default), then click **Next** to choose your target board.

Choose your development board from the dropdown boxes. This example will use the following board (you should choose the reference board you have available for this step):

Board Vendor: Xilinx Board Name: Virtex-4 ML401 Evaluation Platform Board Revision: 1

| Select board<br>I would like                                                        | to create a system for the following development board                                   |   |
|-------------------------------------------------------------------------------------|------------------------------------------------------------------------------------------|---|
| Board vendor:                                                                       | Xilinx                                                                                   |   |
| Board name:                                                                         | Virtex 4 ML401 Evaluation Platform                                                       | V |
| Board revision:                                                                     | 1                                                                                        | ~ |
| Note: Visit the                                                                     | endor website for additional board support materials.                                    |   |
|                                                                                     |                                                                                          |   |
| Vendor's Webs                                                                       | e <u>Contact Info</u>                                                                    |   |
| Vendor's Webs<br>Download Third                                                     | e <u>Contact Info</u><br>Party Board Definition Files                                    |   |
| Vendor's Webs<br>Download Third<br>O I would like                                   | e <u>Contact Info</u> Party Board Definition Files to create a system for a custom board |   |
| <u>Vendor's Webs</u><br><u>Download Thirc</u><br>O I would like<br>Board descriptic | e <u>Contact Info</u> Party Board Definition Files to create a system for a custom board |   |

Click **Next** to continue with the **Base System Builder** wizard. In the next wizard page, make sure that **MicroBlaze** is selected as the processor:

| Pro | t the processor you would like to use in this design: |
|-----|-------------------------------------------------------|
| ~   | uter minera                                           |
| 0   | MICroblaze                                            |
|     | PowerPC                                               |
|     | Not supported by this device                          |

Click Next to continue with the Base System Builder wizard.

Note: the **Base System Builder** options that follow may be different depending on the development board you are using.

The next steps will demonstrate how to configure the **MicroBlaze** processor and create the necessary I/O interfaces for our sample application.

### See Also

Configuring the New Platform

# 1.7 Configuring the New Platform

## Complex FIR Filter Tutorial for MicroBlaze, Step 7

Now that you have created a basic **MicroBlaze** project in the **Base System Builder** wizard, you will need to specify additional information about your platform in order to support the requirements of your software/hardware application. Continuing with the steps provided in the **Base System Builder** wizard, specify the following information in the Configure processor page, making sure to increase the local data and instruction memory as shown:

System Wide Setting Reference Clock Frequency: 100 MHz Processor-Bus Clock Frequency: 100 MHz

Processor Configuration On-chip H/W debug module (default setting) Local memory - Data and Instruction : 8 KB Cache setup: Enable

| AicroBlaze                           |                                |
|--------------------------------------|--------------------------------|
| System wide settings                 |                                |
| Reference clock frequency:           | -rocessor-Bus clock frequency: |
| 100.00 MHz                           | 100.00 MHz                     |
| Ensure that your board is configur   | ed for the specifed frequency. |
| Reset polarity: Active LOW           |                                |
| XMD with S/W debug stub     No debug |                                |
|                                      | Data and Instruction:          |
| MicroBlaze                           | (Use BRAM)<br>8 KB             |
|                                      |                                |
| Cache setup                          |                                |
|                                      |                                |

Click **Next** to continue with the wizard. You will now be presented with a series of pages specifying the I/O peripherals to be included with your processor. (The actual layout of these pages will depend on your screen resolution.) Select one **RS232** device peripheral by setting the following options:

I/O Device: RS232\_Uart Peripheral: XPS UARTLITE Baudrate: 9600 Data Bits: 8 Parity: NONE Use Interrupt: disabled

| Base System Builder - Configure IO Interfaces (1 of 3)                 | ×          |
|------------------------------------------------------------------------|------------|
| The following external memory and IO devices were found on your board: |            |
| Xilinx Virtex 4 ML401 Evaluation Platform Revision 1                   |            |
| Please select the IO devices which you would like to use:              |            |
| ID devices                                                             |            |
| RS232_Uart                                                             | Data Sheet |
| Peripheral: XPS UARTLITE                                               | Data Sheet |
| Baudrate (bits                                                         |            |
| per seconds): 9600                                                     |            |
| Data bits: 8                                                           |            |
| Parity: NONE                                                           |            |
| Use interrupt                                                          |            |
| LEDs_4Bit                                                              |            |
|                                                                        | Data Sheet |
|                                                                        |            |
|                                                                        |            |
| LEDs_Positions                                                         | Data Sheet |
|                                                                        |            |
|                                                                        |            |
|                                                                        |            |
| Push_Buttons_Position                                                  | Data Sheet |
|                                                                        |            |
|                                                                        |            |
|                                                                        |            |
|                                                                        |            |
|                                                                        |            |
| More Info Kext >                                                       | Cancel     |

Click **Next** to continue. Disable all the I/O interfaces except the **DDR2\_SDRAM**:

I/O Device: DDR\_SDRAM Peripheral: MPMC

| 🗢 Base System Builder - Configure                                                                                                    | e IO Interfaces (2 of 3)                                      |             |
|----------------------------------------------------------------------------------------------------|---------------------------------------------------------------|-------------|
| The following external memory and IO devic<br>Xilinx Virtex 4 ML401 Evaluation Platform Re<br>Please select the IO devices which you wor | es were found on your board:<br>evision 1<br>uld like to use: |             |
| -10 devices                                                                                                    |                                                               |             |
| DIP_Switches_8Bit                                                                                                    |                                                               | Data Sheet  |
|                                                                                                    |                                                               |             |
|                                                                                                    |                                                               | Data Sheet  |
|                                                                                                    |                                                               |             |
|                                                                                                    |                                                               | Data Sheet  |
| DDR_SDRAM                                                                                                    |                                                               |             |
| Peripheral: MPMC                                                                                                    |                                                               | Data Sheet  |
|                                                                                                    |                                                               |             |
| Ethernet_MAC                                                                                                    |                                                               | Data Sheet  |
|                                                                                                    |                                                               | Note        |
|                                                                                                    |                                                               |             |
| More Info                                                                                                    | K Back Nex                                                    | kt > Cancel |

Disable all the I/O interfaces on this page:

| 🗢 Base System Builder - Configure 10 Interfaces (3 of 3                                                                                                    | n) 🔀       |
|----------------------------------------------------------------------------------------------------|------------|
| The following external memory and IO devices were found on your boar<br>Xilinx Virtex 4 ML401 Evaluation Platform Revision 1<br>Please select the IO devices which you would like to use:<br>IO devices | d:         |
| Soft_TEMAC                                                                                                    | Data Sheet |
| SRAM                                                                                                    | Data Sheet |
| FLASH                                                                                                    | Data Sheet |

Click **Next**. In the **Add Internal Peripherals** page, click the **Add Peripheral** and select the **XPS\_TIMER** peripheral as shown below:

| 🕏 Base System                        |                                                                                                    | ×              |
|--------------------------------------|----------------------------------------------------------------------------------------------------|----------------|
| Add other periph<br>"Add Peripheral" | erals that do not interact with off-chip components. Use the button to select from the list of available peripherals. |                |
| lf you do not wisl                   | h to add any non-IO peripherals, click the "Next" button.                                                             | Add Peripheral |
| - Peripherals                        | 🗢 Add Peripheral 🔹 🔀                                                                                                  |                |
|                                      | Select the peripheral you want to add:                                                                                |                |
|                                      | XPS TIMER                                                                                                    |                |
|                                      | OK Cancel                                                                                                    |                |

Choose to use only one timer, and no interrupt.

| Base System Builder - Add Internal Peripherals (1 of 1)<br>Add other peripherals that do not interact with off-chip components. Use the<br>"Add Peripheral" button to select from the list of available peripherals. |                      |
|----------------------------------------------------------------------------------------------------|----------------------|
| If you do not wish to add any non-IO peripherals, click the "Next" button.                                                                                                    | Add Peripheral       |
| <pre>xps_timer_1 Peripheral: XPS TIMER Counter bit width: 32  Timer mode Timer mode Two timers are present One timer is present Use interrupt Use interrupt</pre>                                                    | Remove<br>Data Sheet |

Choose the cache settings as follows:

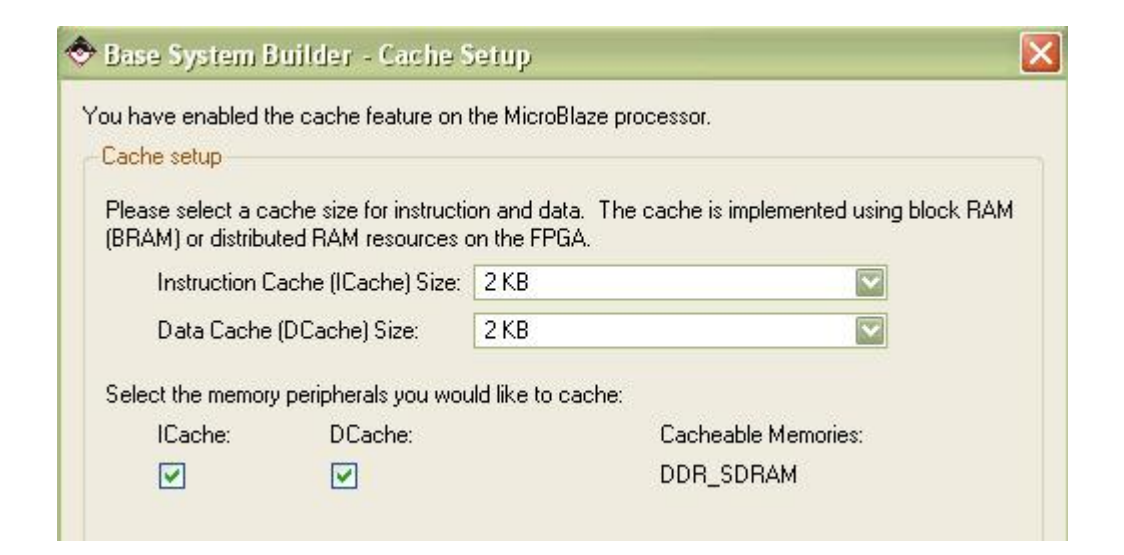

On the **Software Setup** dialog that appears, select both the **Memory test** option and the **Peripheral selftest** option :

|                                                    | BS232 Llart                                                                                                    |
|----------------------------------------------------|----------------------------------------------------------------------------------------------------|
| 51 D II 4.                                         |                                                                                                    |
| STDOUT:                                            | RS232_Uart                                                                                                    |
| Boot Memory:                                       | imb ontr                                                                                                    |
| ample applica                                      |                                                                                                    |
| ample applica                                      | ation selection<br>uple C application that you would like to have generated. Each application will               |
| ample applica<br>Select the sam<br>nclude a linke  | ation selection<br>application that you would like to have generated. Each application will<br>r script.         |
| ample applica<br>Select the sam<br>nclude a linker | ation selection<br>apple C application that you would like to have generated. Each application will<br>r script. |

Click **Next** to reveal the **MemoryTest** software settings as shown below. All the program sections are on the onchip memory.

| your memory devices.          MemoryTest         Select the memory devices which will be used to hold the following program sections:         Instruction: | memory devices.<br>oryTest<br>ct the memory devices which will be used to hold the following program sections:<br>uction: ilmb_cntlr<br>dlmb_cntlr | he simple Mem                 | ory Test application will illustrate system ali           | veness and perform a basic read/write tes |
|----------------------------------------------------------------------------------------------------|----------------------------------------------------------------------------------------------------|-------------------------------|-----------------------------------------------------------|-------------------------------------------|
| MemoryTest Select the memory devices which will be used to hold the following program sections:                                                            | oryTest<br>ct the memory devices which will be used to hold the following program sections:<br>uction: ilmb_cntlr<br>dlmb_cntlr                    | your memory                   | devices.                                                  |                                           |
| Select the memory devices which will be used to hold the following program sections:                                                                       | ct the memory devices which will be used to hold the following program sections:<br>uction: ilmb_cntlr                                             | MemoryTest                    |                                                           |                                           |
| Instruction: limb.onth                                                                                                    | action: ilmb_cntlr 💽                                                                                                    |                               |                                                           |                                           |
| Instruction: import                                                                                                    | uction: limb_cntlr  dlmb_cntlr                                                                                                    | Select the me                 | mory devices which will be used to hold the               | e following program sections:             |
|                                                                                                    | : dimb_cntir 💽                                                                                                    | Select the me                 | mory devices which will be used to hold the               | e following program sections:             |
| Data: dlmb_cntlr 🔤                                                                                                    |                                                                                                    | Select the me<br>Instruction: | mory devices which will be used to hold the<br>ilmb_cnttr | e following program sections:             |

Click **Next** to view the **Peripheral Test** software settings. Make sure the **Instruction**, **Data** and **Stack/Heap** sections are mapped to the external **DDR\_SDRAM** as shown below:

| The Peripheral S<br>a selftest functio | elftest application includes a simple self test fo<br>n exists in the driver the peripheral). | or each periperhal in your system (if such |
|----------------------------------------|-----------------------------------------------------------------------------------------------|--------------------------------------------|
| PeripheralTest                         |                                                                                               |                                            |
| Select the me                          | mory devices which will be used to hold the fo                                                | llowing program sections:                  |
|                                        |                                                                                               |                                            |
| Instruction:                           | DDR_SDRAM                                                                                     |                                            |
| Instruction:<br>Data:                  | DDR_SDRAM DDR_SDRAM                                                                           |                                            |

Click Next to continue.

You have now configured the platform and processor features. The **Base System Builder** wizard displays a summary of the system you have created:

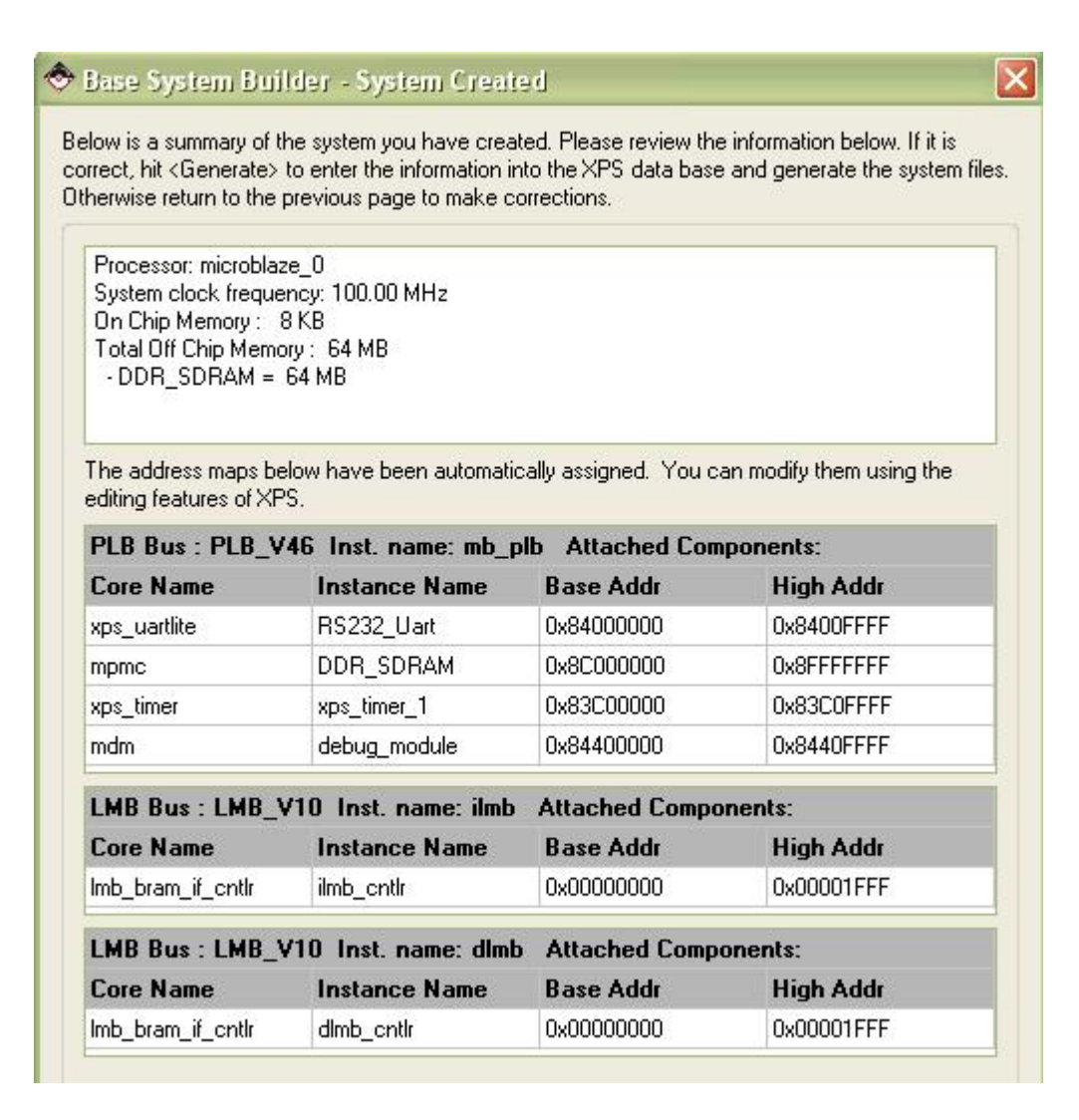

Click Generate to generate the system and project files, then Finish to close the wizard.

The System Assembly View of the Platform Studio should look like this:

| Tilinx Platform Studio - D:/TestingExamples/C     | omplexFIR_ML401/EDK/sy        | stem.xmp - [System Assembly View1] |                   |              |
|---------------------------------------------------|-------------------------------|------------------------------------|-------------------|--------------|
| File Edit View Project Hardware Software Device C | onfiguration Debug Simulation | Window Help                        |                   |              |
| 1 🗗 🕅 🗗 1 🛤 🕬 🗶 🖻 🖨 🕺 1 🗟 🕫 🚭                     | 🗩 🛛 🗄 👪 🔛 🏀 🗄 🗋               | 😢 📾 😓 🛛 🗢 🗠 😒 🕼 😫                  | I 🛛 💥 I 🖻 🕅       | <b>ε ε</b> β |
| Project Information Area 🗙 🗙                      | PLL                           | Bus Interfaces Ports Addresses     |                   |              |
| Project Applications IP Catalog                   | B B B                         | Name Bus Connection                | IP Type           | IP Version   |
| Platform                                          |                               | ⊕  microblaze_0                    | microblaze        | 7.10.d       |
| 😑 Project Files                                   |                               | 🧼 dlmb                             | Imb_v10           | 1.00.a       |
| - MHS File: system.mhs                            |                               | ilmb                               | Imb_v10           | 1.00.a       |
| MSS File: system.mss                              |                               | 🕀 🗢 mb_plb                         | plb_v46           | 1.03.a       |
|                                                   | 0 60                          | 😟 🧼 🗢 dlmb_cntlr                   | Imb_bram_if_cntlr | 2.10.a       |
| - iMPACT Command File: etc/download.cmd           | K                             | 🕀 🗢 ilmb_cntlr                     | Imb_bram_if_cntlr | 2.10.a       |
| Implementation Options File: etc/fast_runtime.opt |                               | 🗄 🗢 DDR_SDRAM                      | mpmc              | 4.03.a       |
| Bitgen Options File: etc/bitgen.ut                |                               | 🕀 🥌 Imb_bram                       | bram_block        | 1.00.a       |
| Project Options                                   | <b>K</b>                      | 🕀 🥌 debug_module                   | mdm               | 1.00,d       |
| Device: xc4vlx25ff668-10                          |                               | 🕀 🥌 xps_timer_1                    | xps_timer         | 1.00,a       |
| - Netlist: TopLevel                               |                               | 🕀 🥌 RS232_Uart                     | xps_uartlite      | 1.00.a       |
| Implementation: XPS (Xflow)                       |                               | clock_generator_0                  | clock_generator   | 2.01.a       |
| HDL: VHDL<br>Sim Model: BEHAVIORAL                |                               | →                                  | proc_sys_reset    | 2.00.a       |

### See Also

Importing the Generated Hardware

# **1.8** Importing the Generated Hardware

## Complex FIR Filter Tutorial for MicroBlaze, Step 8

You will now create the target platform in the **Xilinx Platform Studio**. This procedure is somewhat lengthy but will only need to be done once for any new project.

## Adding the ComplexFIR Hardware IP Core

Next, add the module representing the **ComplexFIR Filter** hardware process to your development system. Select the **Project Local pcores** -> **USER** in the **IP Catalog** tab on the left. Right-click **fsl\_filt** and select **Add IP** as shown.

| Villas Distance Studie Duffertion Fr       | In Item In Item       |
|--------------------------------------------|-----------------------|
| Silin File View Decisity Mandaura Software | amplearcomplexi       |
| File Edic view Project Hardware Software   | : Device Conriguratio |
| 📅 🗗 🖬 🛤 🖉 💥 🖻 🕼 II 🖻                       | 00 😼 🖸 🚺              |
| Project Information Area                   | ХР                    |
| Project Applications IP Catalog            | L                     |
|                                            |                       |
| Description IP Version                     |                       |
| 😑 🗶 EDK Install D: Wilinx\10.1\E           |                       |
| 🕀 Analog                                   |                       |
| 🕀 Bus and Bridge                           |                       |
| Clock, Reset and Interrupt                 | K                     |
| 🕀 Communication High-Speed                 |                       |
| 😥 Communication Low-Speed                  |                       |
| 😟 DMA and Timer                            | <b>←</b> ∳───         |
| 🕀 Debug                                    |                       |
| 🕀 General Purpose IO                       |                       |
| Interprocessor Communication     ■         |                       |
| Memory and Memory Controller               |                       |
| Peripheral Controller                      |                       |
|                                            |                       |
| 🖬 Utility                                  |                       |
| Project Local poores D:\Testing            |                       |
| G-USER                                     |                       |
|                                            |                       |
|                                            | Add IP                |
|                                            | View MPD              |
| L                                          |                       |

The fsl\_filt module will appear in the list of peripherals in the System Assembly View on the right.

## **Adding FSL Busses**

Next you will need to set some parameters related to this hardware process, setting up the communication with the FSL bus. In the IP Catalog tab, select the Fast Simplex Link (FSL) Bus IP core. Right-click it and select Add IP as shown:

| Project Information Area               |                       | ×                  |
|----------------------------------------|-----------------------|--------------------|
| Project Applications IP Catalog        |                       |                    |
| 1 <mark>2</mark> 📀                     |                       |                    |
| Description                            | IP Version            | IP Type            |
| 🖨 🗶 EDK Install D:\Xilinx\10.1\EDK\hw\ |                       |                    |
| ⊕ Analog                               |                       |                    |
| 🕀 Arithmetic                           |                       |                    |
| 😑 Bus and Bridge                       |                       |                    |
|                                        | 1.01.a                | plbv46_plbv46_brid |
| - 🛧 PLBV46 to DCR Bridge               | 1.00.a                | plbv46_dcr_bridge  |
| 🚽 🚽 🕂 🕂 🕂 🕂 🕂 🕂 🕂                      | 1.03.a                | plb_v46            |
| - 🛨 PLBv46 to FSL Bridge               | 1.00.a                | plb2fsl_bridge     |
| 🚽 🛨 📩 🗠 🛶 🗠 🛶                          | 1.00.a                | lmb_v10            |
| 🚽 📩 🚽 📩 🚽 🕂 🔶                          | (ОСМ) 2.00.Ь          | isocm_v10          |
|                                        | 211 a                 | Fell v20           |
| 🚽 🛧 Fabric Co-processor Bus (FCB)      | Add IP                |                    |
| - 🛧 FCB to FSL Bridge                  | View MPD              |                    |
|                                        | View IP Modifications | (Change Log)       |
| 🚽 🚽 Device Control Register (DCR)      | View PDF Datasheet    | (                  |
| Elock, Reset and Interrupt             |                       |                    |

This will need to be done two times, because we will need two **Fast Simplex Links** to connect the **MicroBlaze** processor and **fsl\_filt** core together. When you have added two of the **FSL** cores, your project should look like this:

| P L F F L | Bus Interfaces            | Ports | Addresses  |                   |            |
|-----------|---------------------------|-------|------------|-------------------|------------|
| B BLL B   | Name                      | Bus   | Connection | IP Type           | IP Version |
|           | 🕀 🥯 microblaze_0          |       |            | microblaze        | 7.10.d     |
|           |                           |       |            | fsl_v20           | 2.11.a     |
|           |                           |       |            | fsl_v20           | 2.11.a     |
|           | 🧼 dlmb                    |       |            | Imb_v10           | 1.00.a     |
|           | 🧼 ilmb 👘                  |       |            | lmb_v10           | 1.00.a     |
|           | 🕀 🥯 mb_plb                |       |            | plb_v46           | 1.03.a     |
| 0 6       | 🕀 🥯 dimb_cntir            |       |            | Imb_bram_if_cntlr | 2.10.a     |
| <b>C</b>  | 🕀 🥯 ilmb_cnth             |       |            | Imb_bram_if_cntlr | 2.10.a     |
|           | 🕀 🧼 DDR_SDRAM             |       |            | mpmc              | 4.03.a     |
|           | 🕀 🥯 lmb_bram              |       |            | bram_block        | 1.00.a     |
| <u> </u>  | 🕀 🥯 fsl_fill_0            |       |            | fsl_filt          | 1.00.a     |
|           | 🕀 🤝 debu <u>q_</u> module |       |            | mdm               | 1.00.d     |
| •         | ⊕                         |       |            | xps_timer         | 1.00.a     |
| <b>.</b>  | ⊕ <> RS232_Uart           |       |            | xps_uartlite      | 1.00.a     |
|           |                           | 0     |            | clock_generator   | 2.01.a     |
|           |                           | 0     |            | proc_sys_reset    | 2.00.a     |

## **Making FSL Connections**

The **microblaze\_0** module needs to be configured in order to link to two **FSL** links. Right-click on **microblaze\_0** and select **Configure IP** as shown:

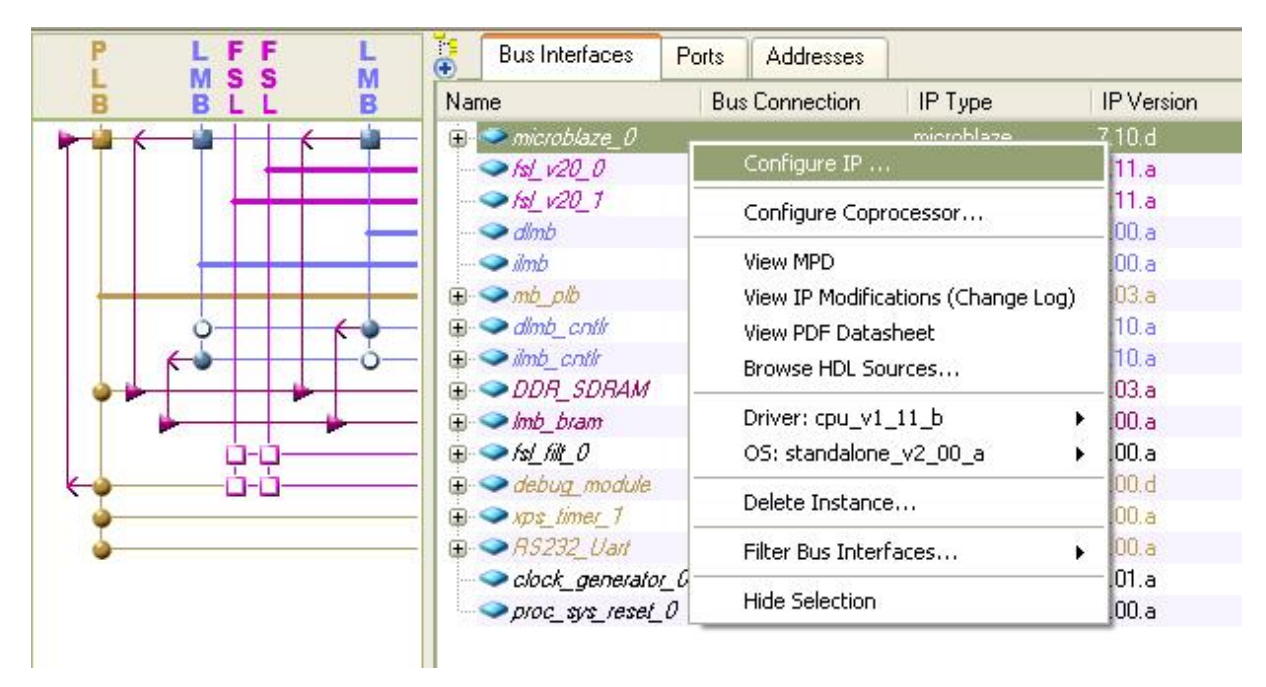

Go to the Bus Interfaces tab and change Number of FSL Links to 2 as shown:

| nicroblaze_0 ; microblaze_v7_10_a               |                            |
|-------------------------------------------------|----------------------------|
| MU Debug Interrupt and Reset PVR Buses > HDL To | ggle 🏂 Datasheet 🏹 Restore |
| 1998, 1<br>                                     |                            |
|                                                 |                            |
|                                                 |                            |
|                                                 |                            |
|                                                 |                            |
| Select Processor Local Bus (PLB) interface      |                            |
| Number of FSL Links                             | 2                          |

Click OK. Now we just need to connect the microblaze\_0 to the fsl\_filt\_0 with the two new FSL links.

The following connections should be made:

microblaze\_0 MFSL0 connects to fsl\_v20\_0, and then to fsl\_filt\_0 SFSL0. microblaze\_0 SFSL1 connects to fsl\_v20\_1, and then to fsl\_filt\_0 MFSL1.

Expand the **microblaze\_0** and the **fsl\_filt\_0** modules. Make connections by clicking the boxes as indicated in the two red circles shown below:

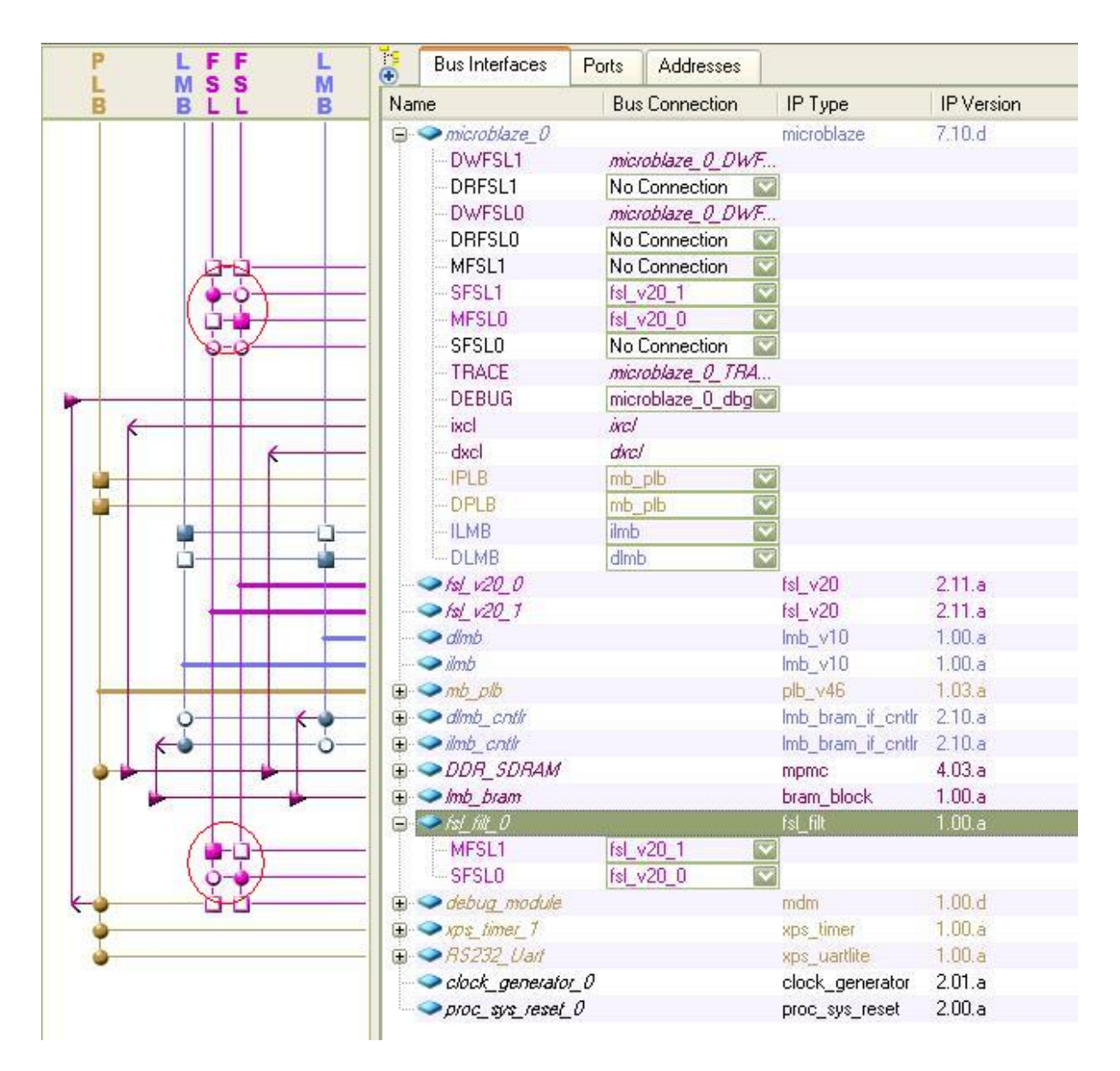

## **Connecting Clock and Reset Ports**

Next, you need to configure the clock and reset signals for each FSL IP Core. Click on the **Ports** filter in the **System Assembly View** and expand fsl\_v20\_0 and fsl\_v20\_1 modules. For each FSL bus, set FSL\_Clk to sys\_clk\_s and set SYS\_Rst to sys\_bus\_reset as shown:

| )          |                            | 1000000000 |       |                           |             |  |
|------------|----------------------------|------------|-------|---------------------------|-------------|--|
| Nar        | me                         |            | Net   |                           | Direction   |  |
| •          | External Ports             |            |       |                           |             |  |
|            | microblaze_0               |            |       |                           |             |  |
| <b>.</b>   | >fsl_v20_0                 |            |       |                           |             |  |
|            | - FSL_Control_I            | RQ         | NoC   | Connection                | 0           |  |
|            | - FSL_Has_Dat              | а          | NoC   | onnection                 | 0           |  |
|            | - FSL_Full                 |            | NoC   | Connection                | 0           |  |
|            | - FSL_S_Clk                |            | NoC   | onnection                 |             |  |
|            | -FSL_M_Clk                 |            | NoC   | onnection                 |             |  |
|            |                            |            | sys_l | ous_reset                 |             |  |
|            | FSL_Clk                    |            | sys_( | olk_s                     |             |  |
| 9.         | ✓ fsl_v20_1                |            |       |                           |             |  |
|            | -FSL_Control_I             | RQ         | NoC   | ionnection                | 0           |  |
|            | FSL_Has_Dat                | а          | No C  | onnection                 | 0           |  |
|            | -FSL_Full                  |            | NoC   | ionnection                | 0           |  |
|            | FSL_S_Clk                  |            | NoC   | ionnection                |             |  |
|            | -FSL_M_Clk                 |            | NoC   | ionnection                |             |  |
|            |                            |            | sys_l | ous_reset                 |             |  |
|            | -FSL_Clk                   |            | No C  | Connection                | <b>V</b>    |  |
| 🕀 🗢 dimb   |                            |            | fpga  | fpga_0_DDR_SDRAM_DDR_RAS_ |             |  |
| 🕀 🗢 ilmb   |                            |            | fpga  | fpga_0_DDR_SDRAM_DDR_WE_r |             |  |
| 🕀 🗢 mb_plb |                            |            | fpga  | _0_RS232_Uart_TX          |             |  |
| Đ-         | 🗢 dlimb_cntlr              |            | mb_   | mb_reset                  |             |  |
|            | Imb_cntlr 🧼                |            | sys_  | bus_reset                 |             |  |
| Đ.         | DDR_SDRAM                  |            | sys_  | clk_s                     |             |  |
| •          | ✓ Imb_bram                 |            | sys_  | periph_reset              | 0.0.0.0.0.2 |  |
| Đ.         | ✓ fsl_filt_0               |            | dem   | _clk_s                    |             |  |
|            | debu <u>q</u> module       |            | fpga  | _0_RS232_Uart_RX          |             |  |
| •          | <pre>&gt;xps_timer_1</pre> |            | sys_  | rst_s                     |             |  |
|            | RS232_Uart                 |            | 191   |                           |             |  |
|            | clock_generate             | N O V      |       |                           |             |  |

# **Configuring the Clock**

The **ComplexFIR** hardware requires a different clock source. For this purpose, we configure the **clock\_generator\_0** by selecting the **Configure IP** as shown below:

| ±                                               |                                                                                         |     |  |
|-------------------------------------------------|-----------------------------------------------------------------------------------------|-----|--|
| ∎                                               |                                                                                         |     |  |
| Ð- 😎 clock_generator_0<br>Ð- 🥯 proc_sys_reset_0 | Configure IP                                                                            |     |  |
| ⊎ <b></b> proc_sys_rese[_U                      | View MPD<br>View IP Modifications (Change L<br>View PDF Datasheet<br>Browse HDL Sources | og) |  |
|                                                 | Driver: generic_v1_00_a                                                                 | ्।  |  |
|                                                 | Delete Instance                                                                         |     |  |
|                                                 | Filter Ports                                                                            |     |  |
|                                                 | Hide Selection                                                                          |     |  |

The Clock Generator dialog appears. We add a new clock output **CLKOUT3** named **pcore\_co\_clk**. The frequency is set to be **50,000,000 Hz**, which is half of the **100,000,000 Hz** system bus frequency. Make sure the **Buffered** value is **TRUE**.

| lock Ger                | nerator                              |                                                                                                    |                                                                                                    |                                                                      |
|-------------------------|--------------------------------------|----------------------------------------------------------------------------------------------------|----------------------------------------------------------------------------------------------------|----------------------------------------------------------------------|
| e clock g<br>ource to i | enerator module<br>meet all your sys | can generate required output clocks from given<br>tem wide clocking needs. This tool will help you o | input reference/feedback clock(s) based on your requir<br>configure the clock generator module and instantiate or | ements. It serves as a central clocking<br>update it in your system. |
| lasic                   | Ports Overview                       |                                                                                                    | HDL To                                                                                                    | ggle 🛛 🎏 Datasheet 🛛 🏹 Restor                                        |
| Step 1: Sj              | pecify input cloa                    | k details                                                                                            |                                                                                                    |                                                                      |
| Step 2: Sj              | pecify the outpu                     | t clock requirements                                                                                 |                                                                                                    |                                                                      |
| Please hig              | ghlight a clock p                    | ort in the list below and configure it on the right si                                               | ide.                                                                                                    |                                                                      |
| Derte                   | 24 - 24 - 4                          | Connected to                                                                                         | Port: CLKOUT3                                                                                                    |                                                                      |
|                         | out & Feedback<br>                   | dom_cik_s                                                                                            | Connected to: pcore_co_c1k                                                                                        |                                                                      |
| <b>⊜</b> .0ι            | LLL DIN<br>LIPUTS                    | sys_clk_s                                                                                            | Required frequency (Hz):                                                                                          | 50,000,000                                                           |
|                         |                                      | clk_200mhz_s<br>pcore_co_clk                                                                         | Required phase shift:                                                                                             | 0                                                                    |
|                         | CLKOUT4<br>CLKOUT5                   |                                                                                                    | Grouping information:                                                                                             | NONE                                                                 |
|                         |                                      |                                                                                                    | Buffered:                                                                                                    | TRUE                                                                 |

Click OK to exit the Clock Generator dialog.

Select the **Ports** filter in the **System Assembly View** and expand **fsl\_filt\_0**. This should reveal ports **co\_clk** and **FSL\_Rst**. The **co\_clk** has to be connected to the **pcore\_co\_clk** clock that we configured in the previous steps. The **FSL\_Rst** should be tied to **sys\_bus\_reset**.

| 🕀 🗢 DDR_SDRAM                                                                                                |                                                                                                  |
|----------------------------------------------------------------------------------------------------|--------------------------------------------------------------------------------------------------|
| 🕀 🧼 Imb_bram                                                                                                 |                                                                                                  |
| 🖨 🗢 fs <u>l_</u> fill_0                                                                                      |                                                                                                  |
| - co_clk                                                                                                    | pcore_co_clk 🛛 🐼 I                                                                               |
| -FSL_Rst                                                                                                    | No Connection 🛛 🔽                                                                                |
| <ul> <li>→ debug_module</li> <li>→ xps_timer_1</li> <li>→ RS232_Uart</li> <li>→ clock_generator_0</li> </ul> | fpga_0_DDR_SDRAM_DDR_WE_r<br>fpga_0_RS232_Uart_TX<br>mb_reset<br>pcore_co_clk                    |
|                                                                                                    | sys_bus_reset<br>sys_clk_s<br>sys_periph_reset<br>dcm_clk_s<br>fpga_0_RS232_Uart_RX<br>sys_rst_s |

Note: if **co\_clk** is missing from the **fsl\_filt\_0** section, then will need to return to <u>step 4</u> of this tutorial and specify the **Dual Clock** option in the **CoDeveloper Generate Options** page.

## **Specify the Addresses**

Now you will need to set the addresses for each of the peripherals specified for the platform. This can be done simply by selecting the **Addresses** tab and clicking on the **Generate Addresses** button. The addresses will be assigned for you automatically:

| 😽 🛛 Bus Interfa | ces Ports | Addresses |              |              |      |                  | 🚟 Generate A   | Addresses |
|-----------------|-----------|-----------|--------------|--------------|------|------------------|----------------|-----------|
| Instance        | Name      | *         | Base Address | High Address | Size | Bus Interface(s) | Bus Connection | Lock      |
| dimb_cntir      | C_BASEA   | DDR       | 0x00000000   | 0x00001fff   | 8K   | SLMB             | dlmb           |           |
| ilmb_cntlr      | C_BASEA   | DDR       | 0x00000000   | 0x00001fff   | 8K   | SLMB             | ilmb           |           |
| debug_module    | C_BASEA   | DDR       | 0x84400000   | 0x8440ffff   | 64K  | SPLB             | mb_plb         |           |
| mb_plb          | C_BASEA   | DDR       |              |              | U    | Not Applicable   |                |           |
| xps_timer_1     | C_BASEA   | DDR       | 0x83c00000   | 0x83c0ffff   | 64K  | SPLB             | mb_plb         |           |
| RS232_Uart      | C_BASEA   | DDR       | 0x84000000   | 0x8400ffff   | 64K  | SPLB             | mb_plb         |           |
| DDR_SDRAM       | C_MPMC    | _BASEADDR | 0x8c000000   | Ox8fffffff   | 64M  | XCL0:XCL1:SPLB2  |                |           |

You have now exported all necessary hardware files from **CoDeveloper** to the **Xilinx** tools environment and have configured your new platform. The next step will be to generate FPGA bitstream.

### See Also

Generating the FPGA Bitmap

# 1.9 Generating the FPGA Bitmap

Complex FIR Filter Tutorial for MicroBlaze, Step 9

At this point, if you have followed the tutorial steps carefully you have successfully:

- Generated hardware and software files from the CoDeveloper environment.
- Created a new Xilinx Platform Studio project and created a new MicroBlaze-based platform.
- Imported your CoDeveloper-generated files to the Xilinx Platform Studio environment.
- Connected and configured the Impulse C hardware process to the MicroBlaze processor via the FSL bus.

You are now ready to generate the bitmap.

First, from within Platform Studio select the menu item Hardware -> Generate Bitstream:

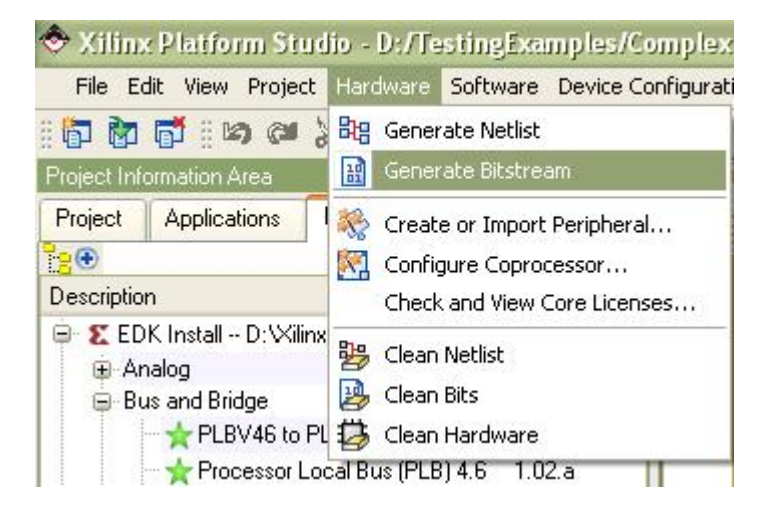

Note: this process may require 10 minutes or more to complete, depending on the speed and memory size of your development system.

After the bitstream is generated, the Output Console Window displays the following message:

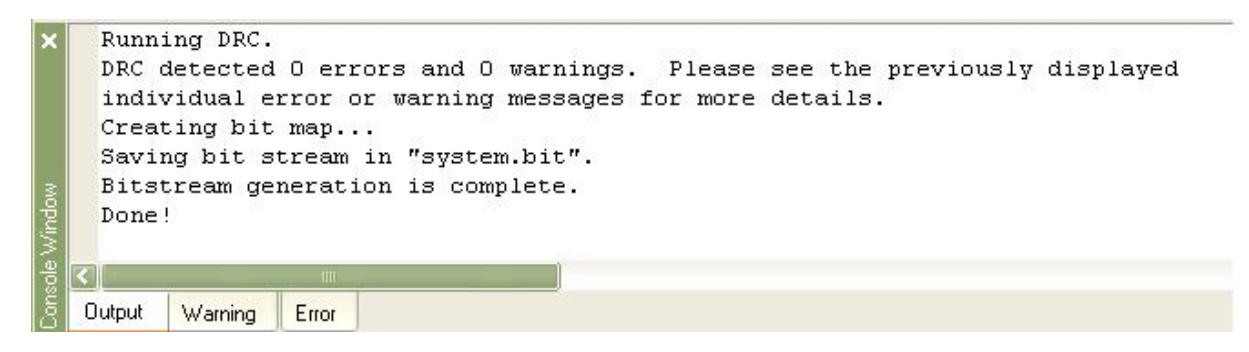

Now we can move on to add software application.

### See Also

Importing the Application Software

# **1.10** Importing the Application Software

## **Complex FIR Filter Tutorial for MicroBlaze, Step 10**

You will now import the relevant software source files to your new Xilinx Platform Studio project.

On the **Applications** tab of the **Project Information Area**, create a new software project by doubleclicking **Add Software Application Project...** 

Type in the project name: ComplexFIR.

Click OK to exit.

| Note: Project Name cann | ot have spaces.                |
|-------------------------|--------------------------------|
| rocessor                | microblaze_0                   |
| Project is an ELF-o     | nly Project                    |
| Choose an ELF file.     |                                |
|                         | Browse                         |
| The ELF file is assumed | to be generated outside XPS    |
| Default ELE name is Ze  | w project name>/executable.elf |

A new project **ComplexFIR** is added to the project list. Right-click **Sources** under **Project: ComplexFIR** and select **Add Existing Files**. A file selection dialog appears. Enter the **code** directory, and select all the **C** files are shown below:

30

| 😑 🌺 Project: ComplexFIR 🕠                      |                        | II ~ ~ ~ ~                |                           |                   |           |        |
|------------------------------------------------|------------------------|---------------------------|---------------------------|-------------------|-----------|--------|
| Processor: microblaze_0                        | Select Source/H        | leader File to            | Add to Project            |                   |           | ? 🗙    |
| Executable: D:\TestingEx<br>⊕ Compiler Options | Look in:               | Code                      |                           | •                 | - 🗈 💣 📰 - |        |
| - Sources                                      |                        | Contraction in the second |                           |                   |           |        |
| E Headers                                      | 3                      | ComplexEilter             | c.                        |                   |           |        |
|                                                | My Recent<br>Documents | Filter_sw.c               |                           |                   |           |        |
|                                                | B                      |                           |                           |                   |           |        |
|                                                | Desktop                |                           |                           |                   |           |        |
|                                                | Mu Documents           |                           |                           |                   |           |        |
|                                                |                        |                           |                           |                   |           |        |
|                                                | My Computer            |                           |                           |                   |           |        |
|                                                |                        |                           |                           |                   |           |        |
|                                                | My Network<br>Places   | File name:                | "co_init.c" "ComplexFilte | r.c'' "Filter_sw. | .c'' 💌    | Open   |
|                                                |                        | Files of type:            | C Sources (*.c)           |                   | -         | Cancel |

Click **Open** to add the source files shown to your project. These files comprise the software application that will run on the **MicroBlaze** CPU.

Next, right-click **Headers** and select **Add Existing Files**. A file selection dialog appears. Enter the **code** directory and select all three header files shown below. Click **Open** to add the files shown to your project.

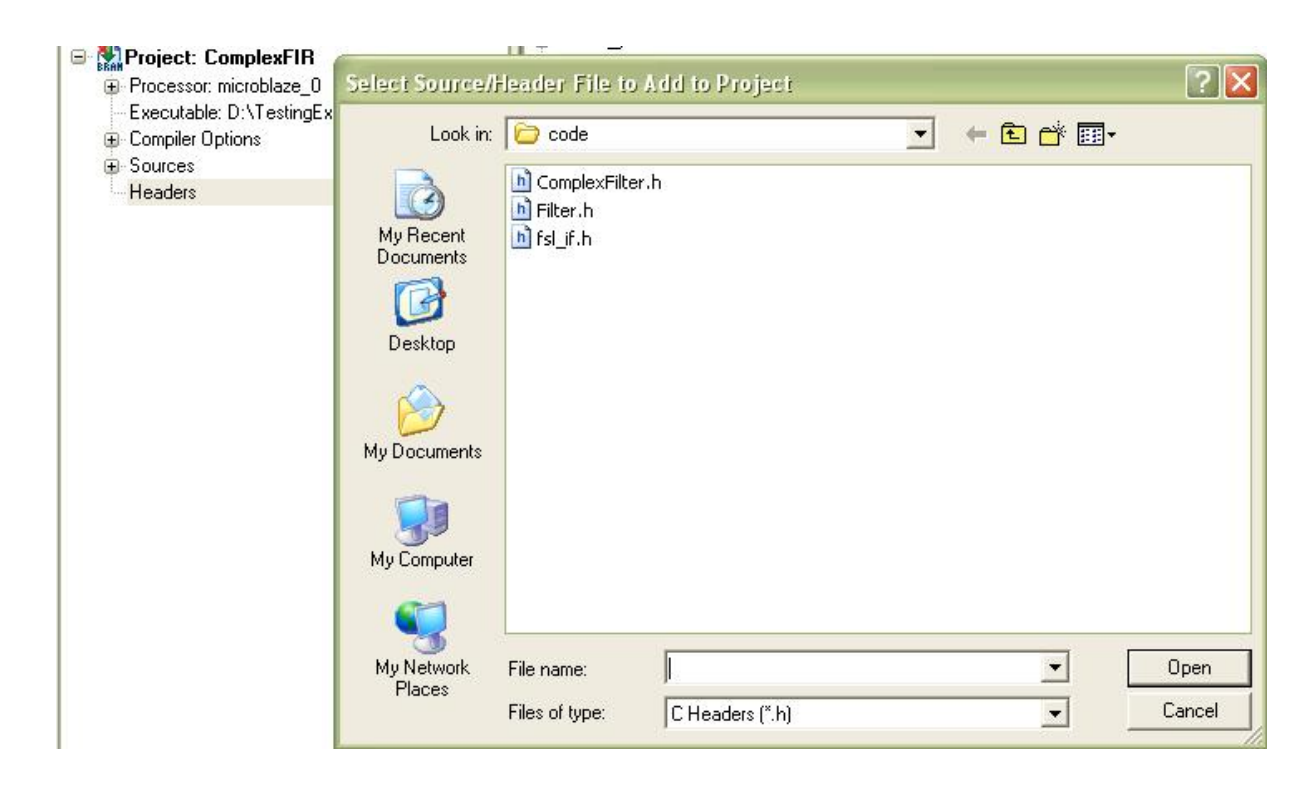

After you are done with adding files to the **ComplexFIR** project, right-click **Project: ComplexFIR** and select **Build Project**.

| Project Inf                                                                                                    | ormation Area                                                                                                    |                                                          | ×                                                | 1                     | 7     |
|----------------------------------------------------------------------------------------------------|----------------------------------------------------------------------------------------------------|----------------------------------------------------------|--------------------------------------------------|-----------------------|-------|
| Project                                                                                                    | Applications                                                                                                    | IP Catalog                                               |                                                  | 2                     | 1     |
| Software                                                                                                    | Projects                                                                                                    |                                                          |                                                  | 3                     | 1     |
| Cad<br>California<br>California<br>Califo | Add Software Application Project Default: microblaze_0_bootloop Default: microblaze_0_xmdstub Project: TestApp_Memory |                                                          |                                                  | 4<br>5<br>6<br>7<br>8 | // ## |
| H Pr                                                                                                    | Project: TestApp_Peripheral     Project: Complex FIP                                                                  |                                                          |                                                  | 10                    | #     |
| Brent<br>Pr                                                                                                    | Project: LomplexFIR     Processor: microblaze_0     Generated Header: microblaze_1                                    |                                                          | Set Compiler Options<br>Mark to Initialize BRAMs |                       |       |
| E                                                                                                    | kecutable: D:\Te                                                                                                    | stingExamples\Cc                                         | Build Project                                    |                       |       |
| Compiler Options     Sources                                                                                                    |                                                                                                    |                                                          | Clean Project<br>Delete Project                  |                       |       |
|                                                                                                    | D:/TestingExa<br>D:/TestingExa<br>D:/TestingExa                                                                       | mples/ComplexFII<br>mples/ComplexFII<br>mples/ComplexFII | Make Project Ir<br>Generate Linke                | nactive<br>r Script   |       |

You will now see the following messages in the Console Window Output:

At Local date and time: Wed May 14 11:03:05 2008
xbash -q -c "cd /cygdrive/d/TestingExamples/ComplexFIR/EDK/; /usr/bin/make -f Spartan3i.make ComplexFIR program; exit;" started...
mb-gcc -02 /cygdrive/d/TestingExamples/ComplexFIR/EDK/code/co\_init.c /cygdrive/d/TestingExamples/ComplexFIR/EDK/code/ComplexFIR/EDK/code/ComplexFIR/EDK/COMPLEXFIR/EDK/COMPLEXFI

From this, we can see that the size of the generated **ELF** file is over 50KB, which is larger than the **BRAM** size of 8KB. Therefore, we need to put this application on the external **DDR2\_SDRAM** for execution.

To do this, first we select Generate Linker Script option from the Project:ComplexFIR menu:

| Project Information Area                                                                      | )                                                          | ×                                                      | 1     |     |
|-----------------------------------------------------------------------------------------------|------------------------------------------------------------|--------------------------------------------------------|-------|-----|
| Project Application                                                                           | IP Catalog                                                 |                                                        | 2     | 1   |
| Software Projects                                                                             |                                                            |                                                        | З     | 1   |
| Add Software A                                                                                | polication Project                                         |                                                        | 4     | 1   |
| Default: microbl                                                                              | eze. O bootloop                                            |                                                        | 5     | 1   |
|                                                                                               |                                                            |                                                        | 6     |     |
|                                                                                               | aze_U_xmastub                                              |                                                        | 7     | - # |
| 🗄 🎇 Project: Test                                                                             | App_Memory                                                 |                                                        | 8     | - # |
| 🕀 🎇 Project: Test                                                                             | App_Peripheral                                             |                                                        | 9     | 1   |
| 😑 🌄 Project: Com                                                                              | olexFIR                                                    | Set Compiler Optiv                                     | 10    |     |
| <ul> <li>Processor: micr<br/>Generated</li> <li>Executable: D:<br/>Compiler Option</li> </ul> | oblaze_0<br>Header: microblaze<br>\TestingExamples\C<br>\s | Mark to Initialize B<br>Build Project<br>Clean Project | /RAMs |     |
| Sources                                                                                       |                                                            | Delete Project                                         |       | _   |
| D:/Testing                                                                                    | Examples/ComplexF<br>Examples/ComplexF                     | Make Project Inac                                      | tive  |     |
| D:/Testing                                                                                    | Examples/ComplexF                                          | Generate Linker 5                                      | cript |     |
| <ul> <li>Headers</li> </ul>                                                                   |                                                            |                                                        | 19    | 1   |

The **Generate Linker Script** interface appears. Configure all the section memory in the **Sections View** field as **DDR\_SDRAM** as shown.

In the Heap and Stack View, change heap and stack size to 0x4000 bytes, and change the heap and stack memory to DDR\_SDRAM as shown.

| Sections View:                                                                                 |                                                                                     |            | Heap and Stack View                                                                                                    | W:                                                                                                    |                                                                               |
|------------------------------------------------------------------------------------------------|-------------------------------------------------------------------------------------|------------|----------------------------------------------------------------------------------------------------|----------------------------------------------------------------------------------------------------|-------------------------------------------------------------------------------|
| Section                                                                                        | Size (bytes)                                                                        | Memory     | Section                                                                                                    | Size (bytes)                                                                                           | Memory                                                                        |
| .text                                                                                          | 0x00003A50                                                                          | DDR_SDRAM_ | Неар                                                                                                    | 0x4000                                                                                                 | DDR_SDRAM_                                                                    |
| .rodata                                                                                        | 0x0000087A                                                                          | DDR_SDRAM_ | Stack                                                                                                    | 0x4000                                                                                                 | DDR_SDRAM_                                                                    |
| .sbss2                                                                                         | 0x00000000                                                                          | DDR_SDRAM_ |                                                                                                    |                                                                                                    |                                                                               |
| .data                                                                                          | 0x00000530                                                                          | DDR_SDRAM_ |                                                                                                    |                                                                                                    |                                                                               |
| .sbss                                                                                          | 0x00000000                                                                          | DDR SDRAM  | Memories View:                                                                                                    |                                                                                                    |                                                                               |
|                                                                                                | Contraction of the second second                                                    |            |                                                                                                    |                                                                                                    |                                                                               |
| .bss                                                                                           | 0x0000615C                                                                          | DDR_SDRAM  | Memory<br>ilmb_cntlr_dlmb_cntl<br>DDR_SDRAM_C_M                                                                         | Start Address<br>0x00000000<br>0x8C000000                                                              | Eength<br>8K<br>65536K                                                        |
| bss<br>loot and Vector Sec                                                                     | 0x0000615C<br>Add Se                                                                | DDR_SDRAM  | Memory<br>ilmb_cntlr_dlmb_cntl<br>DDR_SDRAM_C_M                                                                         | Start Address<br>0x00000000<br>0x8C000000                                                              | Length<br>8K<br>65536K                                                        |
| .bss<br>}oot and Vector Sec<br><b>Section</b>                                                  | 0x0000615C<br>Add Se<br>tions:<br>Address                                           | DDR_SDRAM  | Memory<br>ilmb_cntlr_dlmb_cntl<br>DDR_SDRAM_C_M<br>ELF file used to popu                                                | Start Address<br>0x00000000<br>0x8C000000<br>ulate section inform                                      | Length<br>8K<br>65536K<br>ation:                                              |
| .bss<br>}oot and Vector Sect<br><b>Section</b><br>.vectors.reset                               | 0x0000615C<br>Add Se<br>tions:<br>Address<br>0x0000000                              | DDR_SDRAM  | Memory<br>ilmb_cntlr_dlmb_cntl<br>DDR_SDRAM_C_M<br>ELF file used to popu<br>xamples\ComplexFIF                          | Start Address<br>0x00000000<br>0x8C000000<br>late section inform<br>R_ML401\EDK\Cc                     | Length<br>8K<br>65536K<br>ation:                                              |
| bss<br>Foot and Vector Sect<br>Section<br>vectors.reset<br>vectors.sw_exception                | 0x0000615C<br>Add Se<br>tions:<br>Address<br>0x0000000<br>0x0000000                 | DDR_SDRAM  | Memory<br>ilmb_cntlr_dlmb_cntl<br>DDR_SDRAM_C_M<br>ELF file used to popu<br>xamples\ComplexFIF                          | Start Address<br>0x00000000<br>0x8C000000<br>late section inform<br>R_ML401\EDK\Cc                     | Length<br>8K<br>65536K<br>ation:<br>mplexFIR\executable                       |
| bss<br>foot and Vector Sect<br>Section<br>vectors.reset<br>vectors.sw_exceptivectors.interrupt | 0x0000615C<br>Add Se<br>tions:<br>Address<br>0x00000000<br>0x00000008<br>0x00000010 | DDR_SDRAM  | Memory<br>ilmb_cntlr_dlmb_cntl<br>DDR_SDRAM_C_M<br>ELF file used to popu<br>xamples\ComplexFIF<br>Output Linker Script: | Start Address<br>0x00000000<br>0x8C000000<br>alate section inform<br>R_ML401\EDK\Cc<br>exFIR/ComplexFI | Length<br>8K<br>65536K<br>ation:<br>mplexFIR\executable<br>R_linker_script.ld |

Click **OK** to generate the linker script.

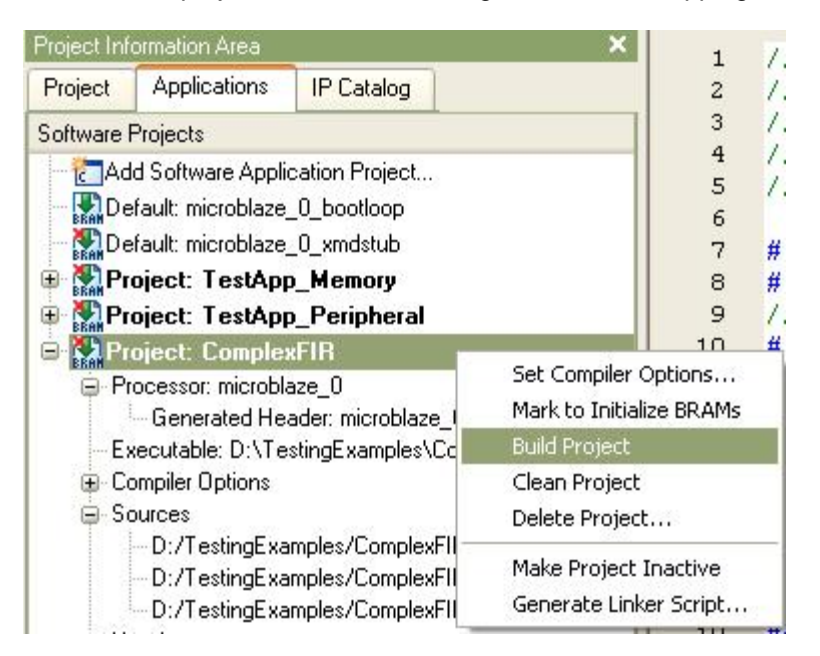

Now you will need to rebuild the project to reflect the changes in section mapping.

Now you will need to change the **BRAM** initialization application. Right-click the **Default: microblaze\_0\_bootloop** project and select **Mark to Initialize BRAMs**. This will let the bootloop reside in the **BRAMs**.

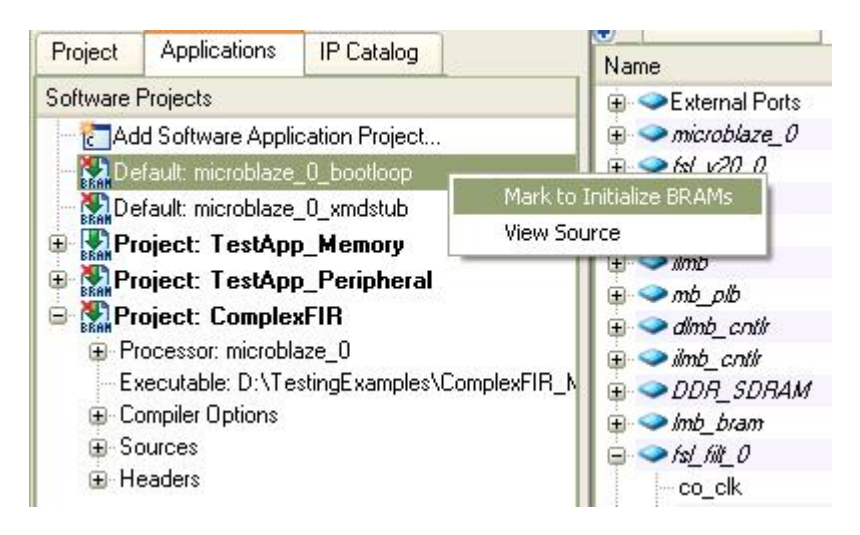

After this, you should redo the **Update Bitstream** to initialize the **BRAMs**.

| Exa  | mple | es/ComplexFlf     | U/EDK/S | parte |
|------|------|-------------------|---------|-------|
| Jare | Devi | ice Configuration | Debug   | Simul |
|      | BRAM | Update Bitstrean  | 1       | 100   |
|      |      | Download Bitstre  | am      |       |
|      |      | Program Flash M   | emory   | eat   |

Download the bitstream to the device by selecting **Device Configuration** -> **Download Bitstream**.

Next, you will run the application from XMD.

#### See Also

Running the Application

# 1.11 Running the Application

**Complex FIR Filter Tutorial for MicroBlaze, Step 11** 

#### Setting up Terminal Window and Connecting Cables

Open **Tera Term** or **Windows HyperTerminal**. Use the same communication settings you chose when defining the peripheral in **Base System Builder** (9600 baud, 8-N-1). Turn off flow control, if available.

| Tera Term - COM1<br>File Edit Setup Contro | port setup           |           |      |
|--------------------------------------------|----------------------|-----------|------|
| Port:                                      | СОМ1                 | ОК        |      |
| Baud rate:                                 | 9600 🗾               |           |      |
| Data:                                      | 8 bit 💌              | Cancel    |      |
| Parity:                                    | none 💌               |           |      |
| Stop:                                      | 1 bit 🔹              | Help      |      |
| Flow control:                              | none 💌               |           |      |
| Transmit de                                | elay<br>sec/char 0 m | nsec/line | 1997 |

Connect the serial port of your development machine to the **RS232** interface on your development board. Make sure the download (**JTAG**) cables are connected on the development board. Also ensure that the board is configured to be programmed. Turn on the power to the board.

### **Running Application from XMD**

Now let's run the application on the development board.

Select menu Debug -> Launch XMD...

An **XMD Debug Options** dialogue will come up for the first time opening **XMD**. Just click **OK** to continue.

A **Cygwin** bash shell will come up. It runs a script, connecting to the **MicroBlaze** processor and the debugger inside the FPGA. We can learn the base address of the **DDR\_SDRAM** is **0x8c000000**.

| D:\Xilinx\10.1\EDK\bin\nt\xbash.exe                                                                                                    | - 🗆 × |
|----------------------------------------------------------------------------------------------------|-------|
| Version       7.10.d         Optimization       Performance         Interconnect       PLBv46         MMU Type       No_MMU         No of PC Breakpoints       1         No of Read Addr/Data Watchpoints       0         No of Write Addr/Data Watchpoints       0         Instruction Cache Support       on         Instruction Cache Base Address       0x8c00000         Instruction Cache High Address       0x8ffffff         Data Cache Base Address       0x8c00000         Data Cache Base Address       0x8ffffff         Exceptions Support       off         Hard Divider Support       off         Hard Multiplier Support       off         Mard Multiplier Support       off         Mard Support       off         Mard Support       off         Mard Support       off         Mard Support       off         Mard Support       off         Mard Support       off         Mard Support       off         Mard Support       off         Mard Support       off         Mard Support       off         Mard Support       off         Mard Suport       off <t< td=""><td></td></t<> |       |
| Connected to "mb" target. id = 0<br>Starting GDB server for "mb" target (id = 0) at TCP port no 1234<br>XMD% _                                                                                                    | •     |

Now we can download the **ComplexFIR** project **ELF** file to the target board using **XMD** command **dow** as shown below.

dow ComplexFIR/executable.elf con

| D:\Xilinx\10.1\EDK\bin\nt\xbash.exe                                                                                                    | - 🗆 🗙 |
|----------------------------------------------------------------------------------------------------|-------|
| <pre>XMD% dow ComplexFIR/executable.elf<br/>System Reset DONE<br/>Downloading Program ComplexFIR/executable.elf<br/>section, .vectors.reset: 0x0000000-0x00000007<br/>section, .vectors.interrupt: 0x00000010-0x00000017<br/>section, .vectors.interrupt: 0x00000020-0x00000027<br/>section, .vectors.hw_exception: 0x00000020-0x00000027<br/>section, .text: 0x8c000000-0x8c003d1f<br/>section, .init: 0x8c003d20-0x8c003d43<br/>section, .fini: 0x8c003d20-0x8c003d5f<br/>section, .fini: 0x8c003d44-0x8c003d5f<br/>section, .rodata: 0x8c003d60-0x8c004b0b<br/>section, .data: 0x8c004b0c-0x8c004b0b<br/>section, .data: 0x8c004b0c-0x8c004b13<br/>section, .dtors: 0x8c004b1c-0x8c004b1b<br/>section, .dtors: 0x8c004b1c-0x8c004b1b<br/>section, .jcr: 0x8c004b1c-0x8c004b1f<br/>section, .jcr: 0x8c004b20-0x8c004b23<br/>section, .bss: 0x8c004b20-0x8c004b27<br/>section, .bss: 0x8c004b28-0x8c00ac83<br/>section, .heap: 0x8c00ac84-0x8c00ec87<br/>section, .stack: 0x8c00ac84-0x8c00ec87<br/>section, .stack: 0x8c00ac84-0x8c00ec87<br/>section, .stack: 0x8c00ac84-0x8c00ec87</pre> |       |
| Setting PC with Program Start Address 0x00000000                                                                                                    |       |
| XMD% con<br>Info:Processor started. Type "stop" to stop processor                                                                                                    |       |
| RUNNING> XMDx                                                                                                    | -     |

Now watch **Tera Term** window again. You should see the messages generated by the software process indicating that the test data has been successfully filtered. The execution with hardware acceleration is **44** times faster than software only running on **MicroBlaze** microprocessor.

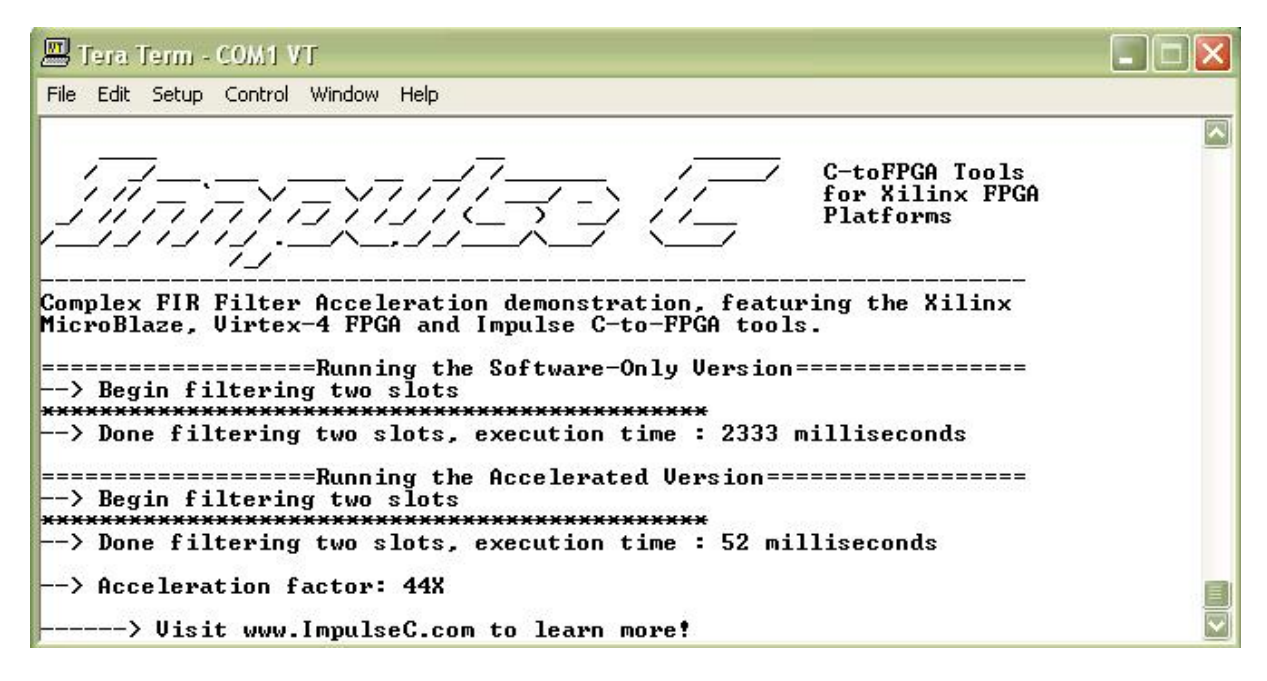

Congratulations! You have successfully completed this tutorial and run the generated hardware on the development board.

#### See Also

Tutorial 2: Complex FIR on EDK 10.1i